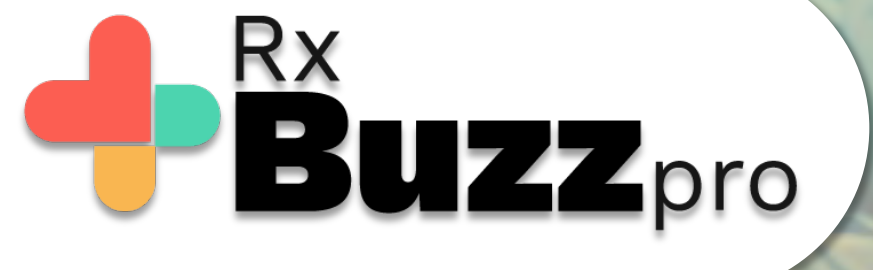

**HOW TO DO COMMON TASKS** – Marking messages as favorites, Adding tags & assigning stat priority to messages.

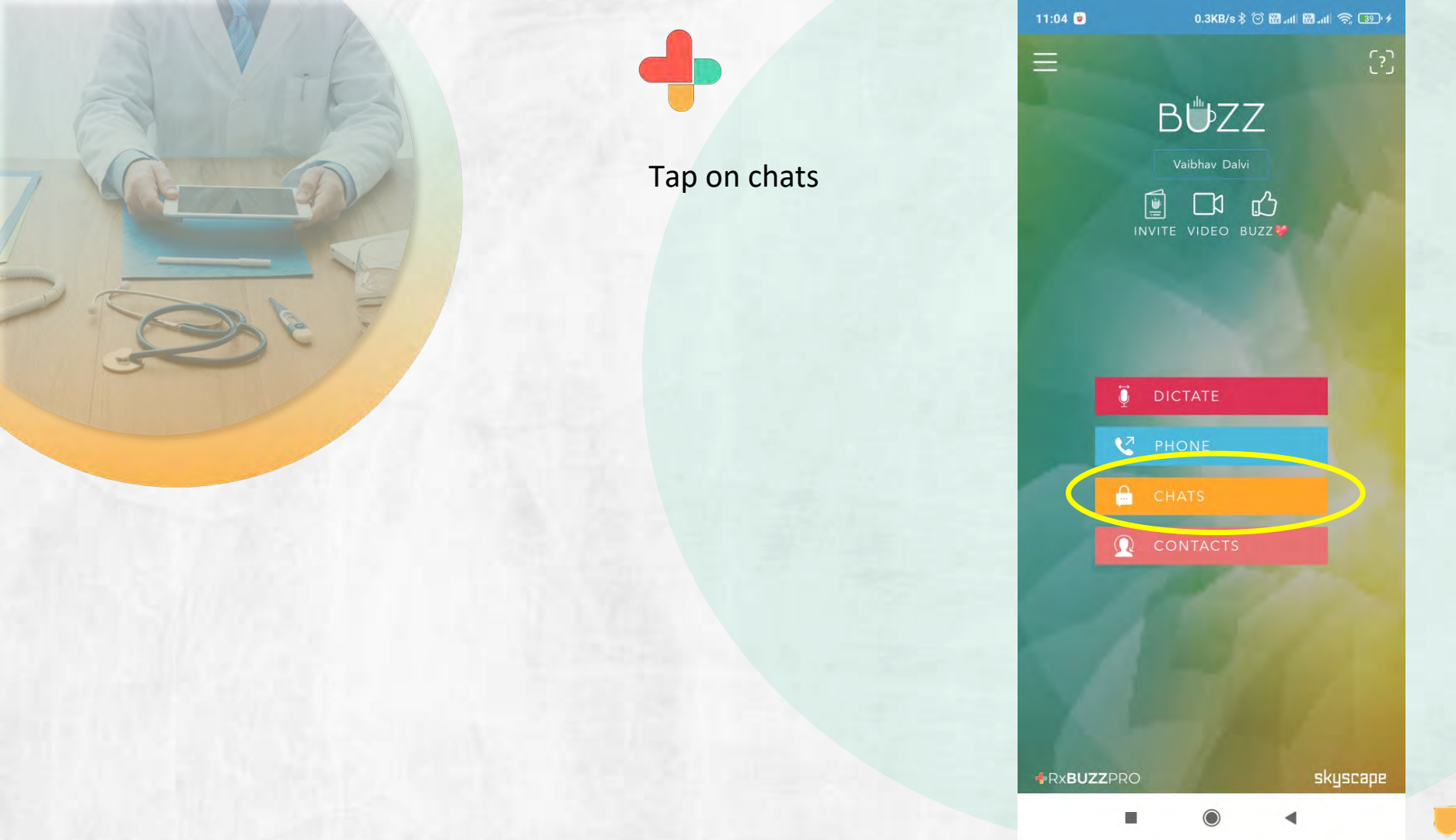

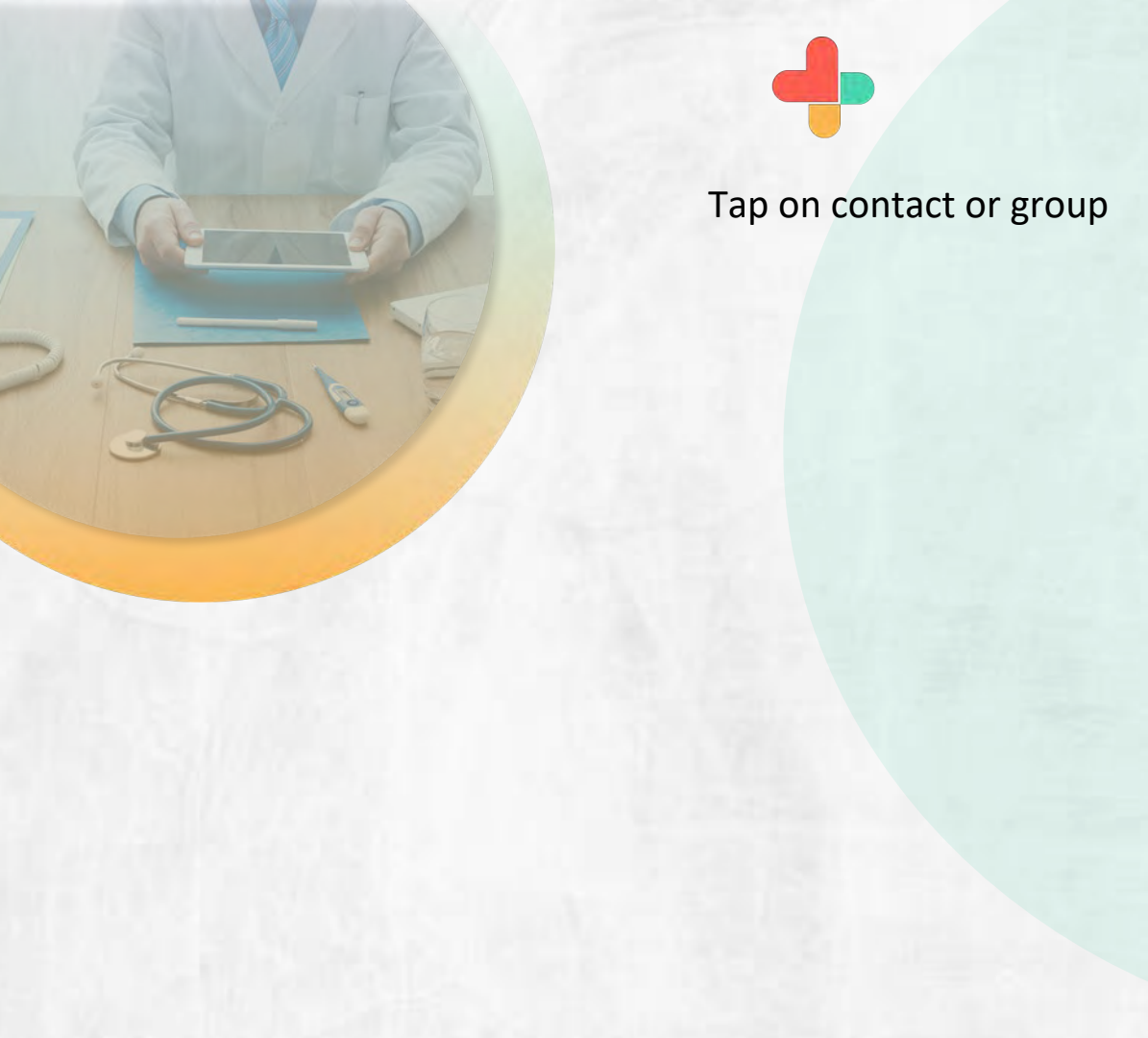

| 12:          | 05 <mark>=</mark> 🗋 🛤 …                | atti Veca                        | al VA 🛠 🖽                        |
|--------------|----------------------------------------|----------------------------------|----------------------------------|
| $\leftarrow$ |                                        | CENT                             |                                  |
| Q FILTER     |                                        |                                  |                                  |
|              |                                        |                                  | <b>*</b>                         |
| Conver       | sations                                |                                  |                                  |
|              | XBP TEST AND SU<br>li @Mehool, Buzz l  | JPPORT (SHIVA)<br>Pay has been e | SUMAR] 1 hour.<br>enabled in tes |
|              | IANISH KALGHAT<br>uzz Call finished    | GI                               | 13 hours                         |
| <b>\$</b> ,  | ILIND DATAR                            |                                  | 13 hours                         |
| Br . y       | ALL+HISTORY                            | ence with 7977                   | 14 hours<br>201885 is no         |
|              | 977201885<br>Starting Now:             |                                  | 15 hours                         |
| 🤕 , t        | IEART CARE PROF<br>Coronary artery dis | ESSIONALS<br>ease                |                                  |
| A s          | UPPORT @ SKYSC                         | APE                              |                                  |
| B            | UZZ SAFE BOX - 1                       | 'his channel sh                  | nows all of yo                   |
| ()<br>       | UZZ LEARNING                           |                                  |                                  |
|              | EDBEATS FROM                           | SKYSCAPE                         |                                  |
|              | _                                      |                                  | 1.10 A.770 A.                    |

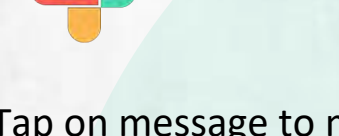

Tap on message to make it priority

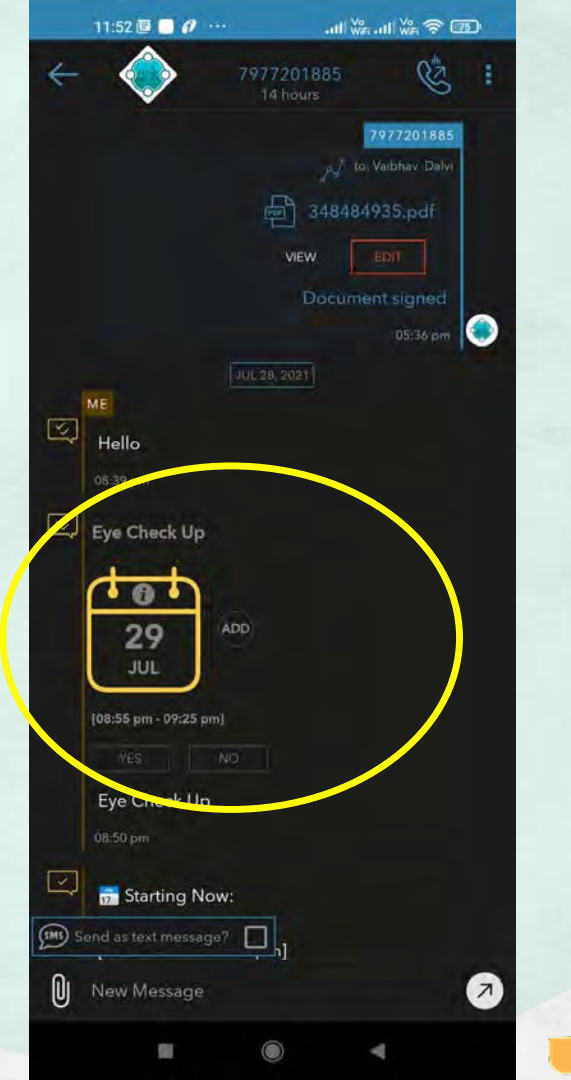

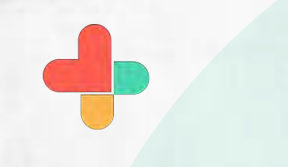

## Tap on Mark stat priority

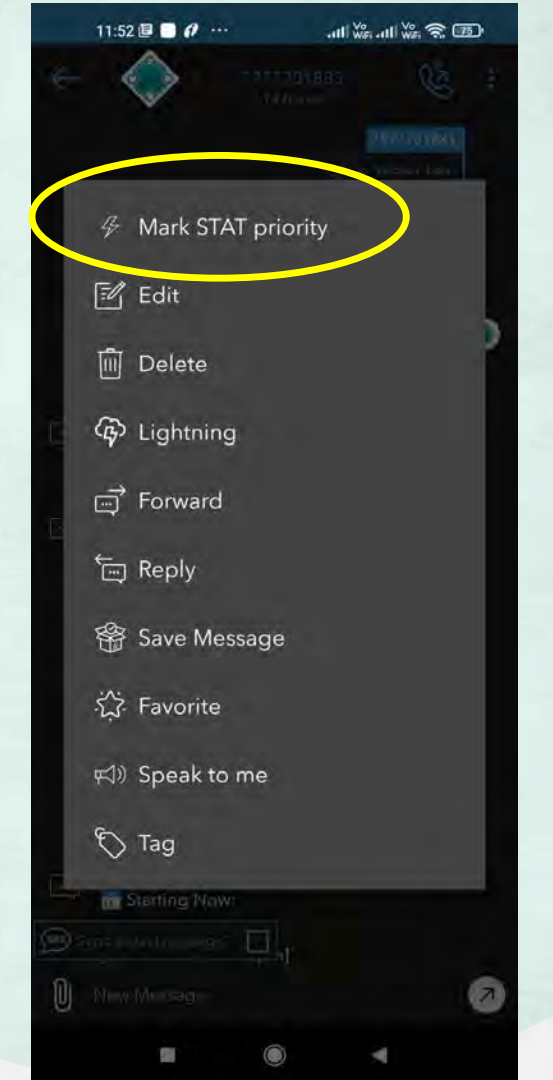

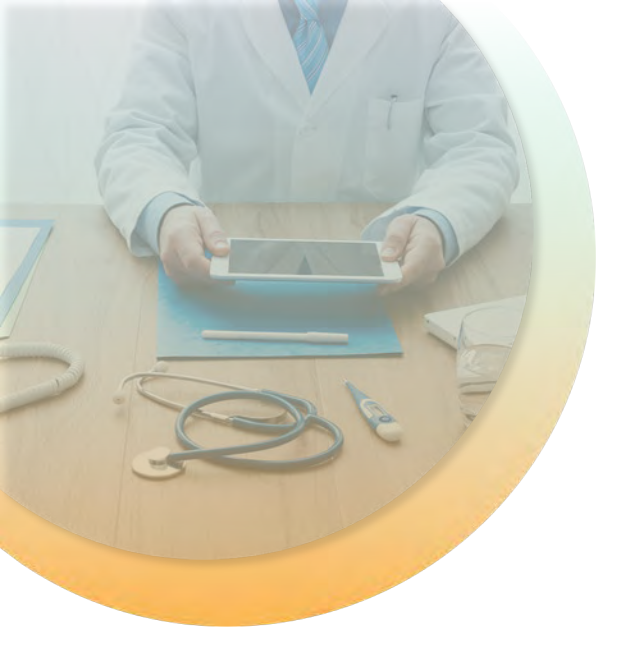

-

It will highlight message and receiver will understand its high priority message.

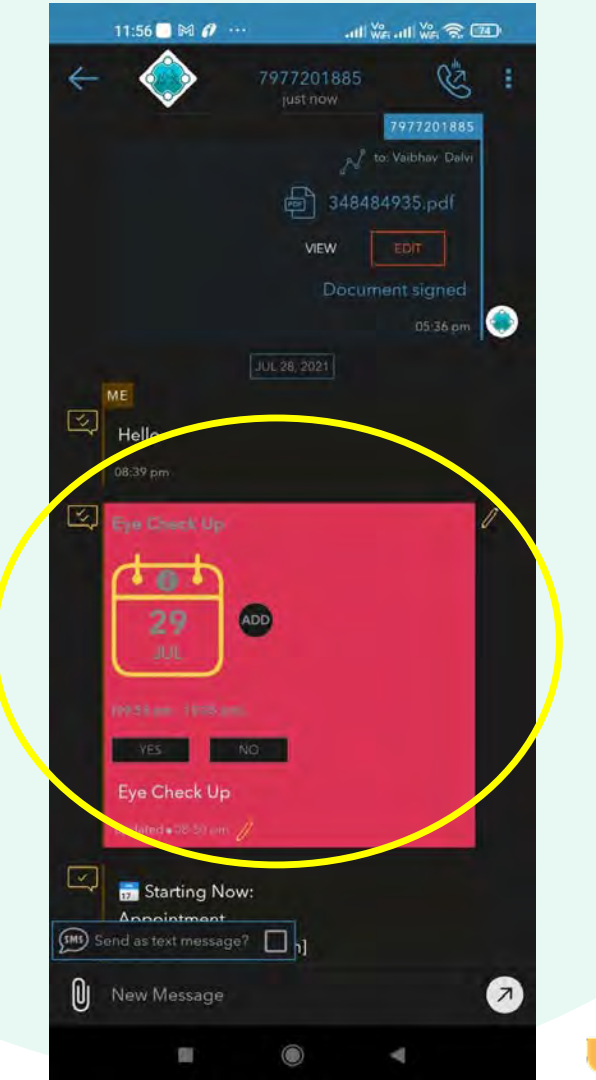

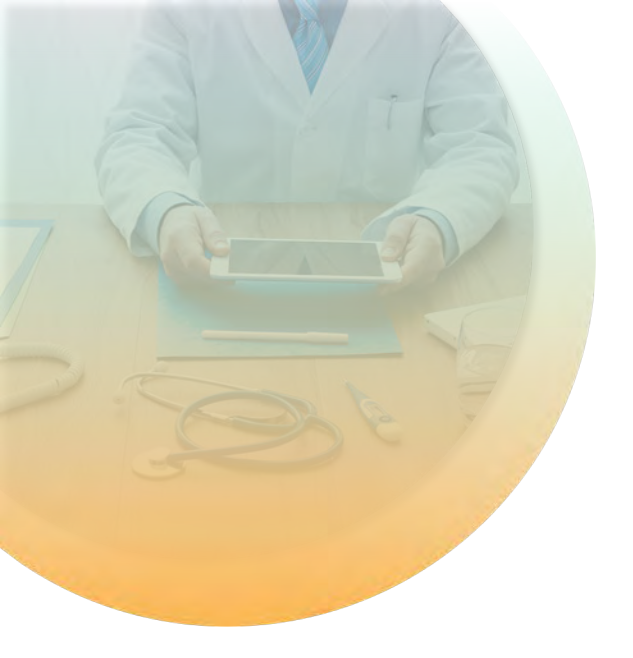

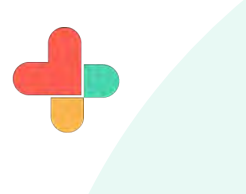

Non buzz user can see message in browser by clicking link received via SMS. Receiver will acknowledge message by clicking highlighted acknowledge button.

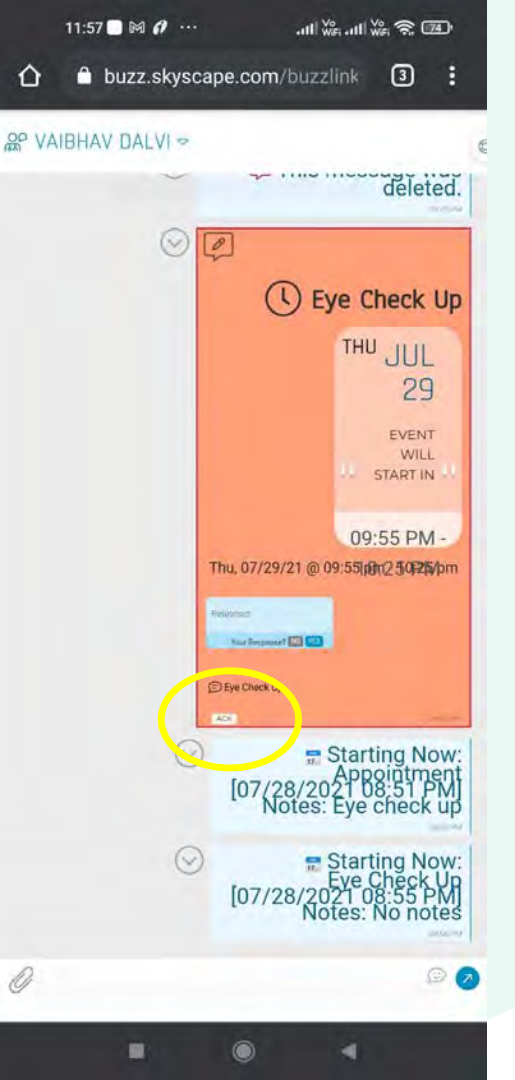

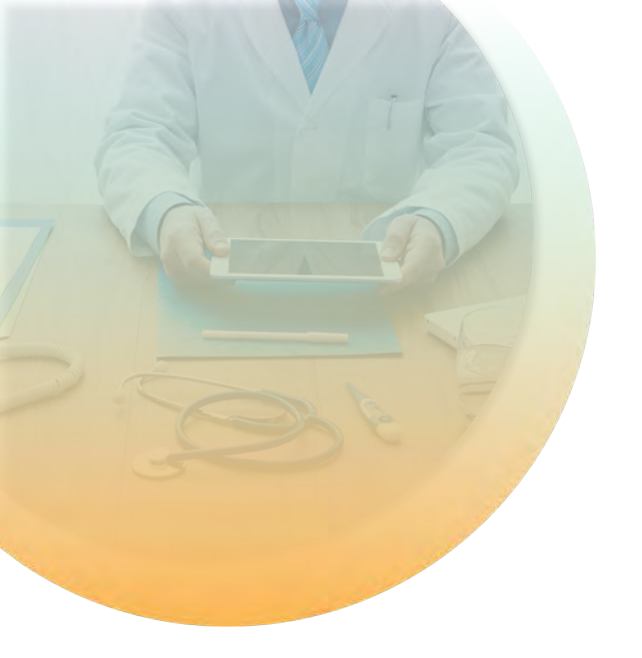

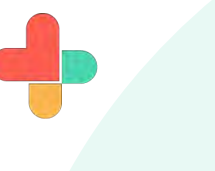

After acknowledging the message, its borders will be highlighted. Tap on message to make it favourite.

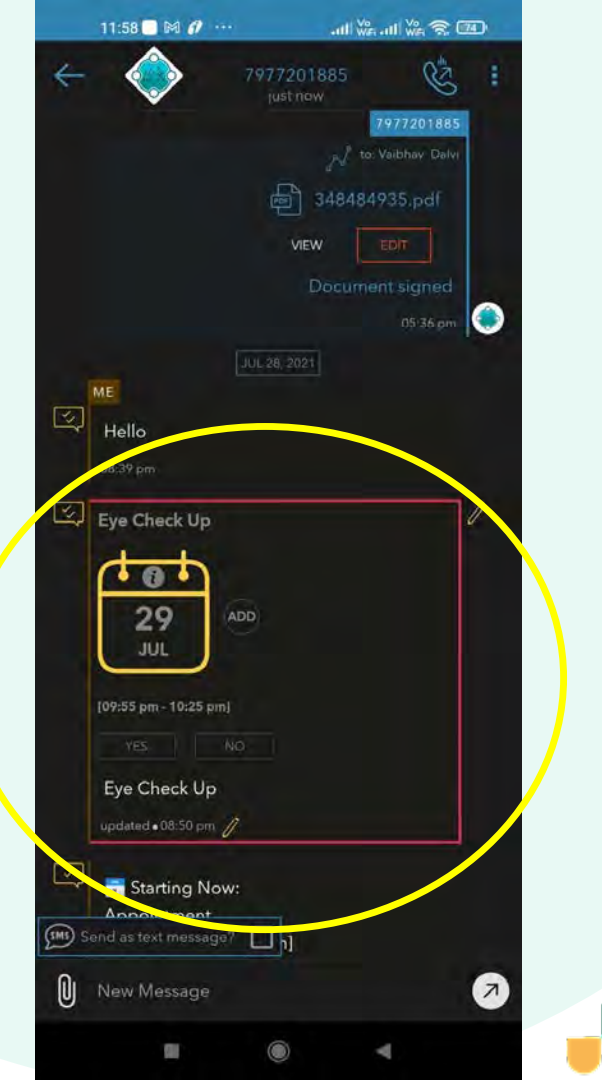

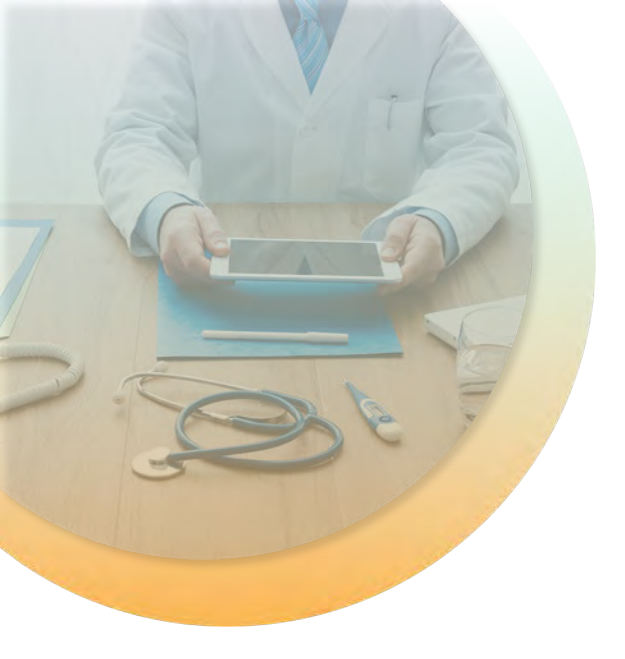

Tap on favorite.

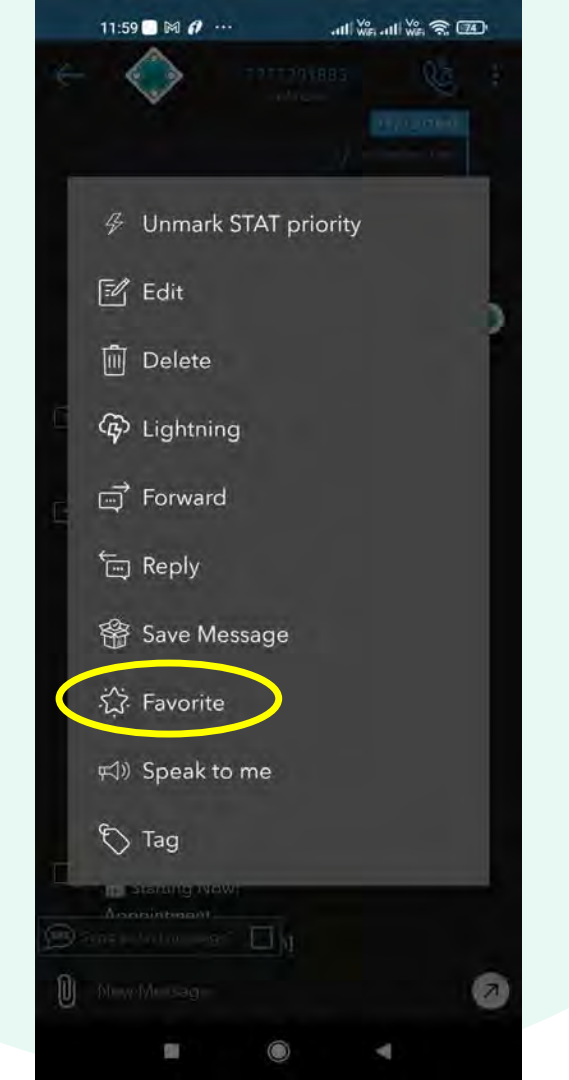

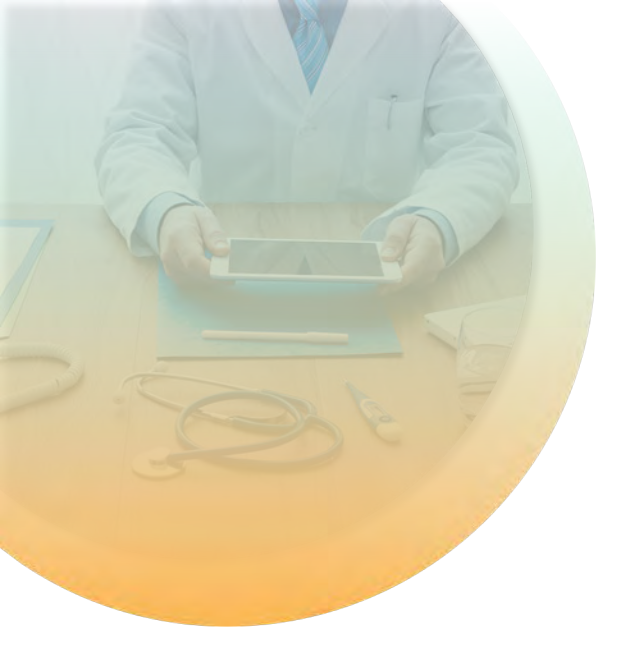

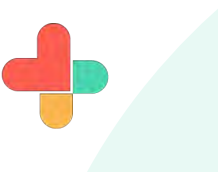

Star sign will come at the right side of message means now this message is favourite. Again, tap on message to add Tags and Notes

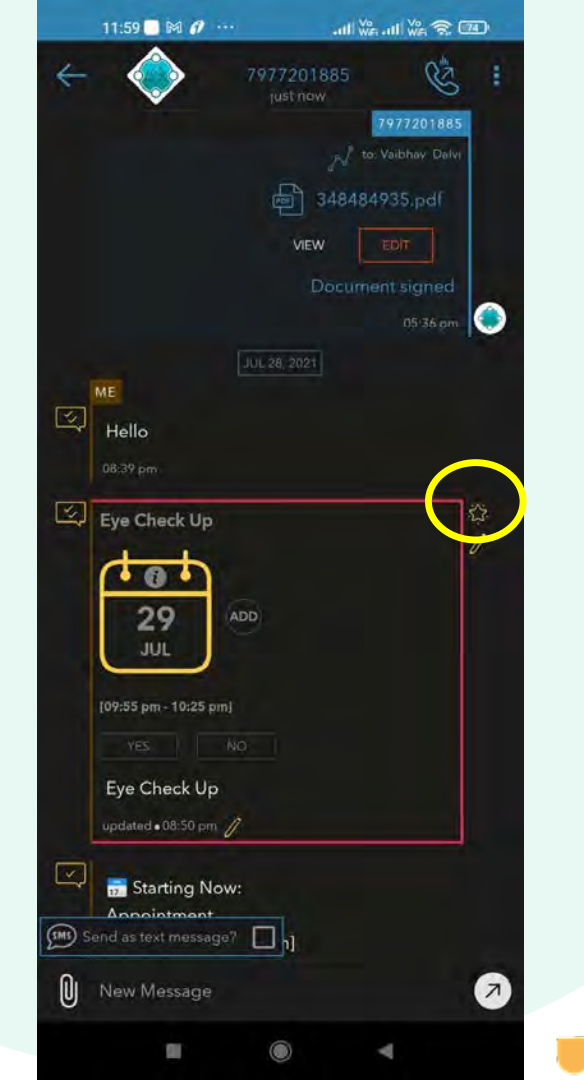

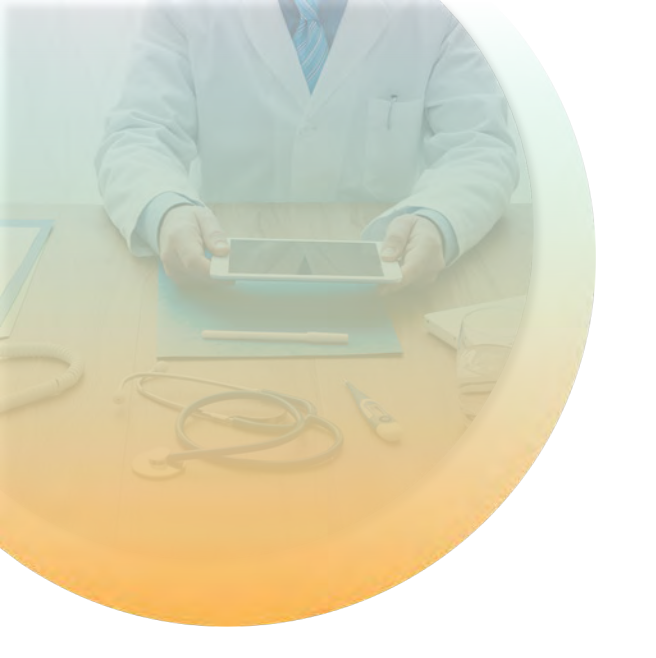

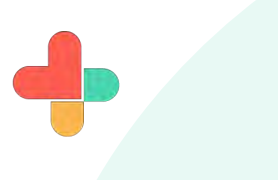

Tap on tag button to add tags and notes to messages.

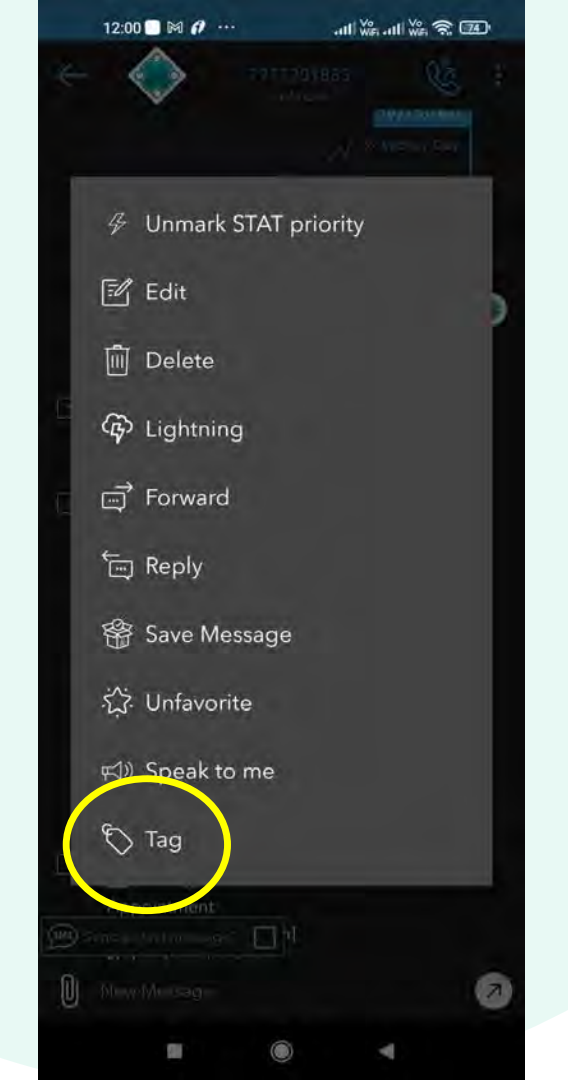

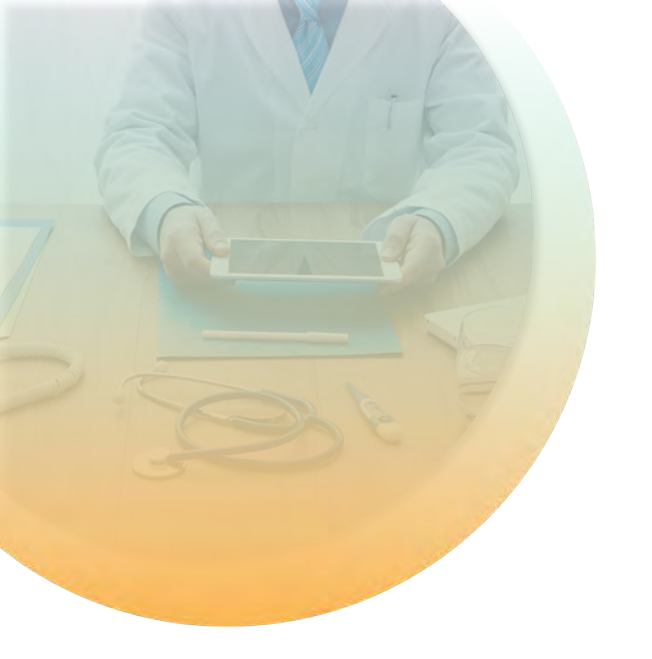

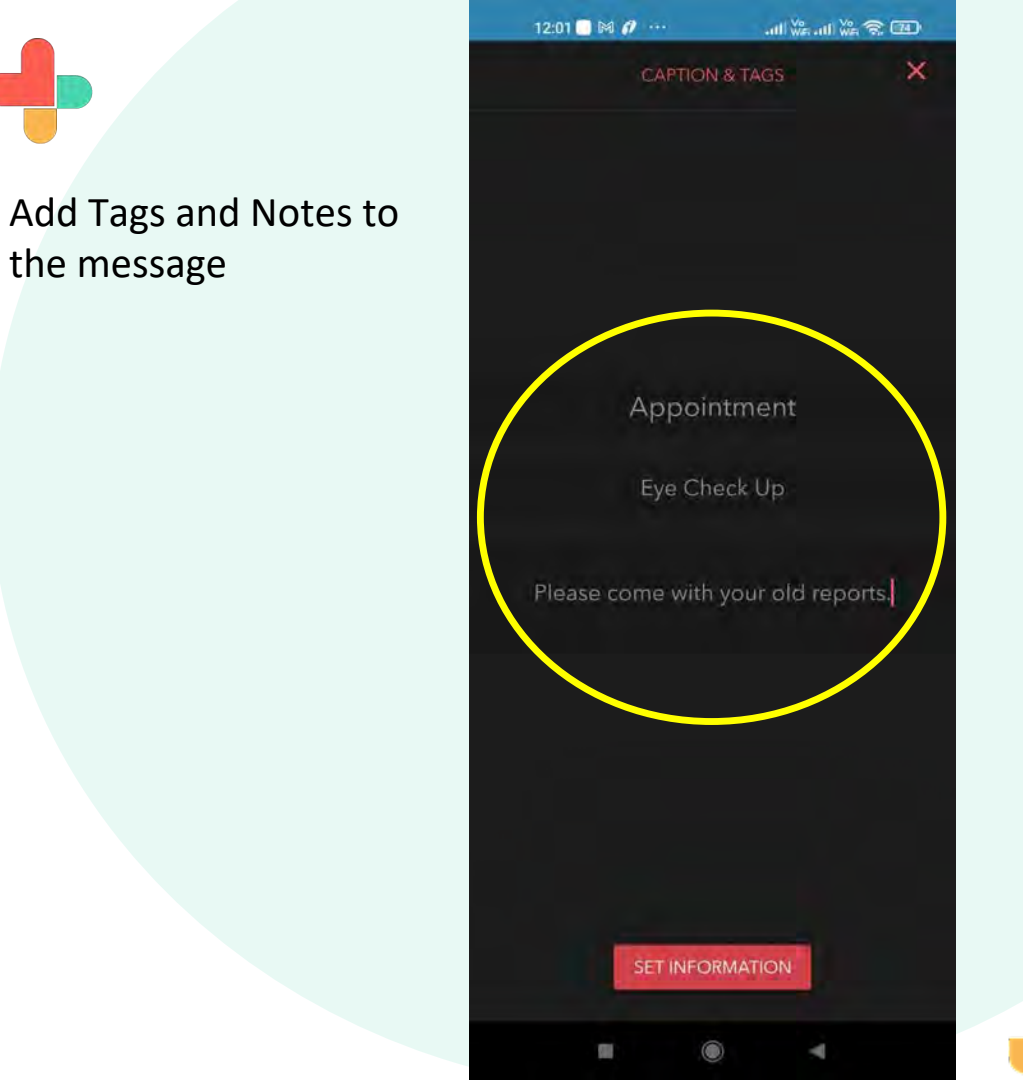

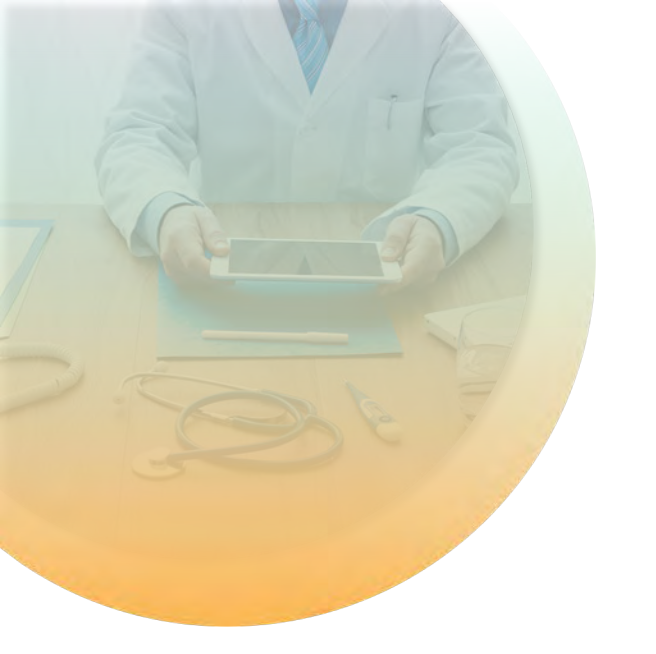

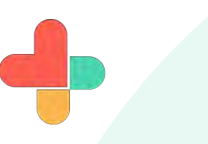

Now you can see tags added to message. Tap on highlighted icons.

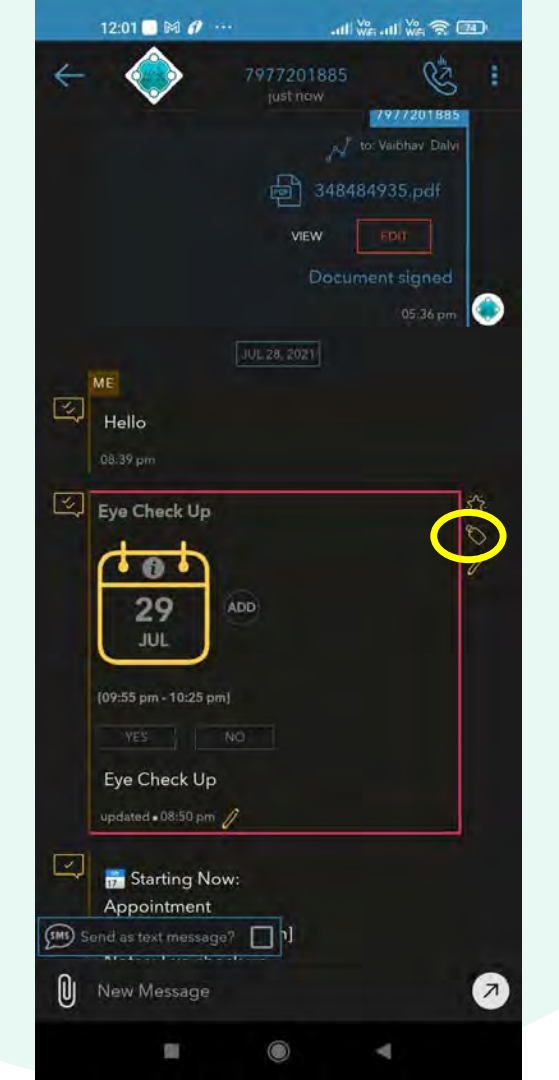

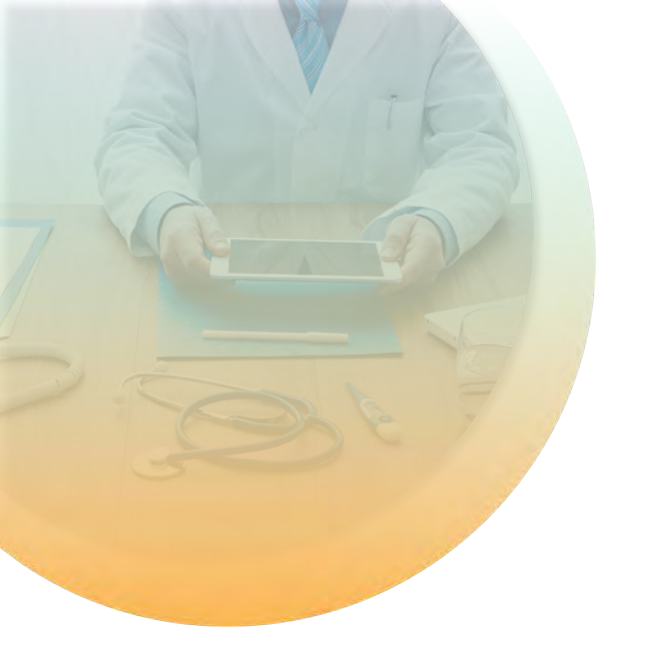

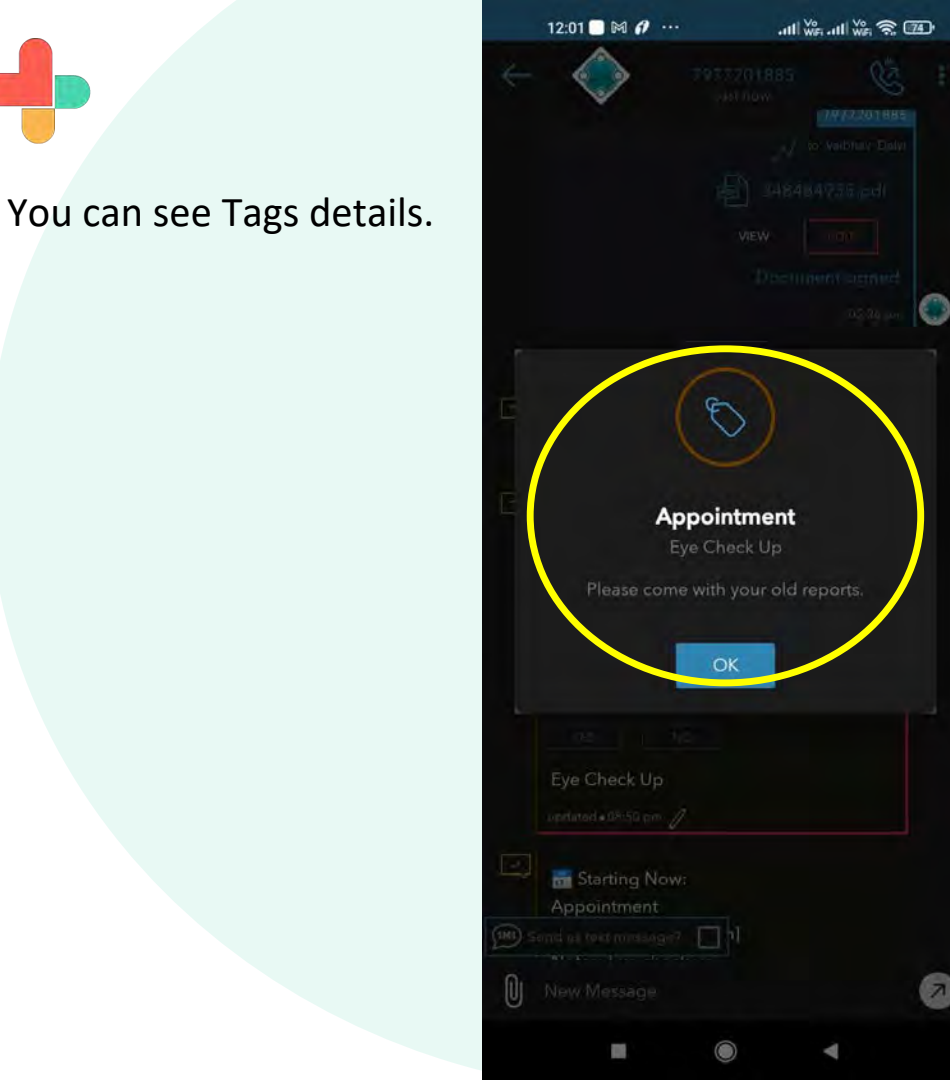

## **Congratulations!**

 You just completed the task of Marking messages as favorites, Adding tags & assigning stat priority to messages using RxBuzzPro!

## Buzzpro

The ultimate collaboration, connectivity and productivity tool for Doctors and Health Care Professionals.

Your entire medical universe – now connected for your practice in one messenger app.

WhatsApp is for social interaction, not for highly specialised professionals like Doctors.